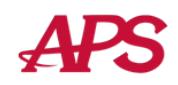

Welcome to the new look of eSELFSERVE.COM!

| eSELFSERVE.COM                                                     | Home Pay                 | Info Bene             | its Docs        | Training       | Time Off                      | Taylor Scott |
|--------------------------------------------------------------------|--------------------------|-----------------------|-----------------|----------------|-------------------------------|--------------|
| Did you know                                                       | ? You can now reque      | est changes to your   | information. L  | ook for these. | icons on the My Info tab: 📝 • | +            |
| Pay<br>Click here to review your compensation for                  | this year or to access y | our past checks and   | ax forms.       |                |                               |              |
| Info<br>Click here to review your personal info, cont              | act information, tax w   | ithholdings, direct d | posit info, and | emergency cor  | ntacts.                       |              |
| Benefits<br>Click here to review your current and upcon            | ing benefit elections.   |                       |                 |                |                               |              |
| Documents<br>Click here to review important documents t            | nat may be relevant to   | you.                  |                 |                |                               |              |
| Training<br>Click here to review available training course         | es and manage your en    | rollments in those c  | ourses.         |                |                               |              |
| Time Off Requests<br>Click here to review you time off request his | tory.                    |                       |                 |                |                               |              |

Most of the eSELFSERVE.COM site that you are familiar with has not changed. There have been a few improvements, which are explained below.

Note: The options available in eSELFSERVE.COM depend on your company's settings. Not all options shown may be available to your particular company.

## Switching between eSELFSERVE and the Time Clock

If you report your time through eSELFSERVE.COM, either through the Time Clock or a Timesheet, you can switch modes using the icons in the upper-left corner of the screen:

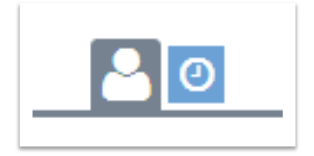

Click on the clock icon to switch to the *Time Clock* mode. To return to the standard eSELFSERVE mode, simply click on the employee icon.

## Account Settings and Logging Out

To access your account settings, and to logout, click on your name in the upper-right corner of the screen:

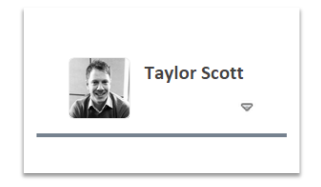

After clicking the link, you will see your *Account Settings* menu:

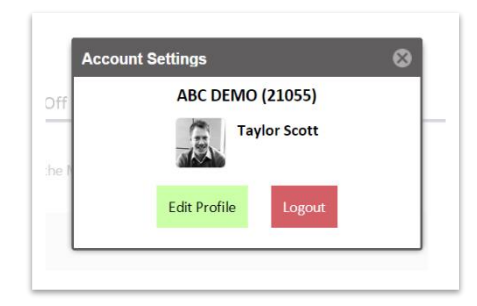

From this screen, you are able to edit your Profile, including your email address, password, and option to receive email notifications. You are also able to log out of eSELFSERVE.COM by clicking the **Logout** button.

## **Time Off Requests**

For your convenience, your Accrual Balances have been removed from the *Pay* tab and are now displayed as part of the *Time Off* tab for reference when submitting Time Off Requests:

| eSELFSERVE.COM                                        |                 |       |                    |                                                        |                 |                    |          |        |    | 1  | Taylor Sco | ott |
|-------------------------------------------------------|-----------------|-------|--------------------|--------------------------------------------------------|-----------------|--------------------|----------|--------|----|----|------------|-----|
| 🚨 🗿 🐸                                                 | Home            | Pay   | Info               | Benefits                                               | Docs            | Training           | Time Off |        | 4  | Æ. |            | ▽   |
| Scheduled Days Off                                    | Request Time Of | f     |                    |                                                        |                 |                    |          |        |    |    |            |     |
| None on file.                                         |                 |       |                    |                                                        |                 |                    |          |        |    |    |            |     |
| Accrual Balances                                      |                 |       |                    |                                                        |                 |                    |          |        |    |    |            |     |
| PTO<br>Pay Period                                     |                 |       | Curr<br>Hou<br>Net | ent Balance: 44<br>rs Scheduled: 2<br>Hours Available: | 0<br>25<br>: 15 |                    |          |        |    |    |            |     |
| Vacation Annual<br>Semi-Annually                      |                 |       | Curr<br>Hou<br>Net | ent Balance: 80<br>rs Scheduled: 4<br>Hours Available: | 0<br>40<br>: 40 |                    |          |        |    |    |            |     |
| Time Off Request History                              |                 |       |                    |                                                        |                 |                    |          |        |    |    |            |     |
| Showing records 1 - 5 of 8. Click he                  | re to show all. |       |                    |                                                        |                 |                    |          |        |    |    |            |     |
| Ref#: 158668 - Pending<br>Date Submitted: 08/14/2014  | Type: PTC       | þ     |                    |                                                        | Start Dat       | e: 09/05/2         | 2014     | Hours: | 4  |    |            |     |
| Ref#: 158665 - Approved<br>Date Submitted: 03/14/2014 | Type: Vac       | ation |                    |                                                        | Start Dat       | e: <b>06/16/</b> 2 | 2014     | Hours: | 40 |    |            |     |
| Ref#: 67204 - Approved                                |                 |       |                    |                                                        |                 |                    |          |        |    |    |            |     |

If your company does not use Time Off Requests, the Accrual Balances will appear in their own Accruals tab instead:

|                     | Home Pay Accruals Ir                                                  | fo Benefits Docs Training | Taylor Scott |
|---------------------|-----------------------------------------------------------------------|---------------------------|--------------|
| Accrual Balances    |                                                                       |                           |              |
| Vacation<br>Monthly | Current Balance: 30<br>Hours Scheduled: 20<br>Net Hours Available: 10 |                           |              |
|                     |                                                                       |                           |              |